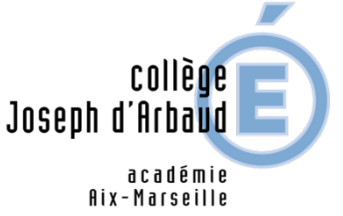

Accéder à Pronote par l'ENT13 Eduprovence

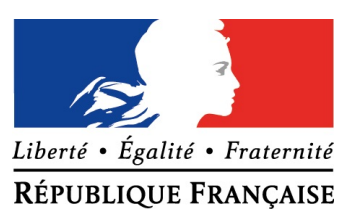

En haut du site du collège cliquez sur le lien :

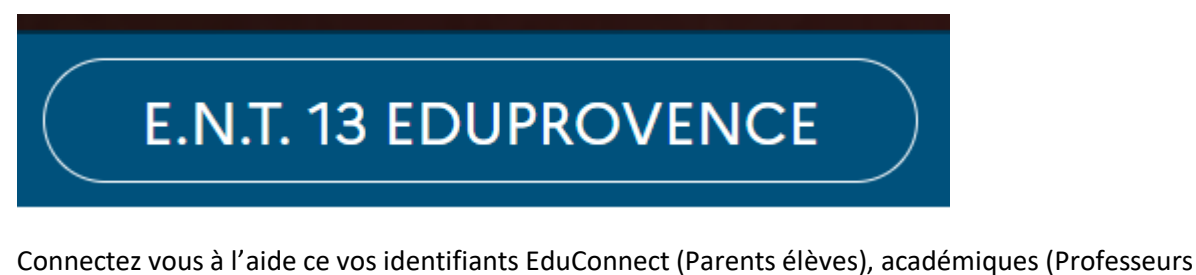

personnels)

Une fois connecté cliquez sur les 9 petits carrés en haut à droite

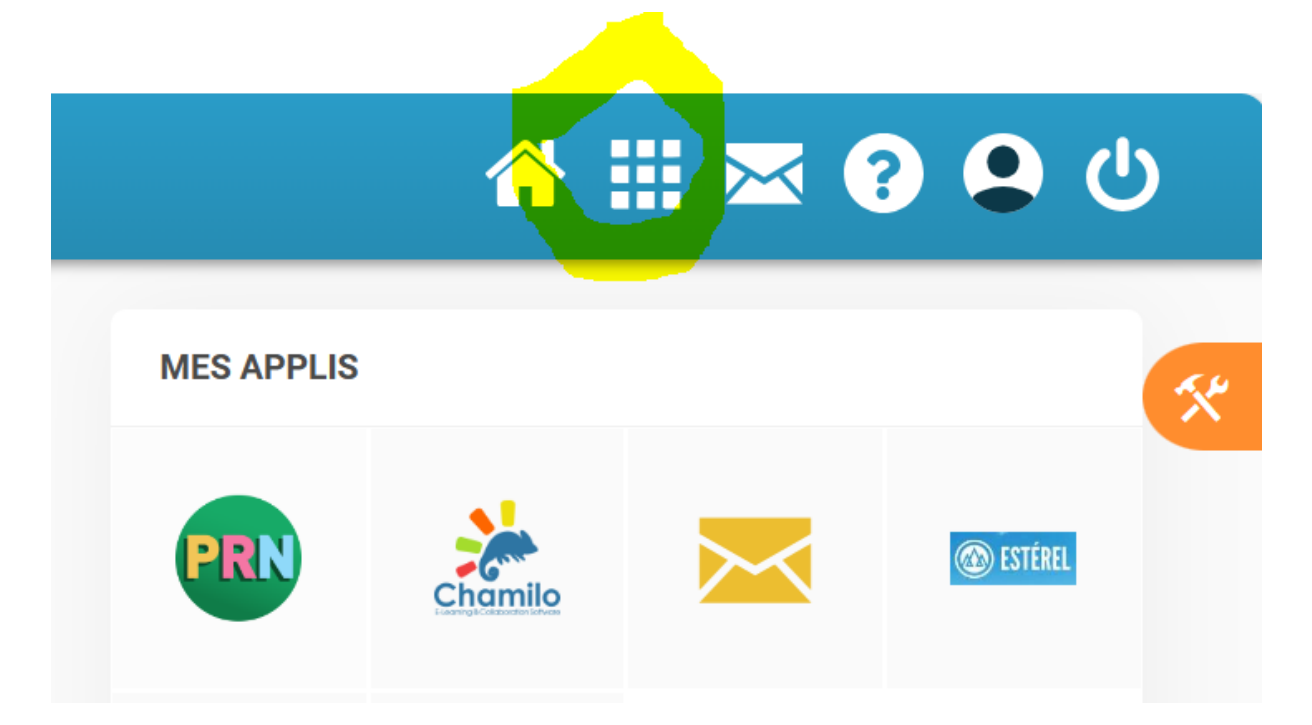

Vous allez ainsi accéder à toutes vos applications

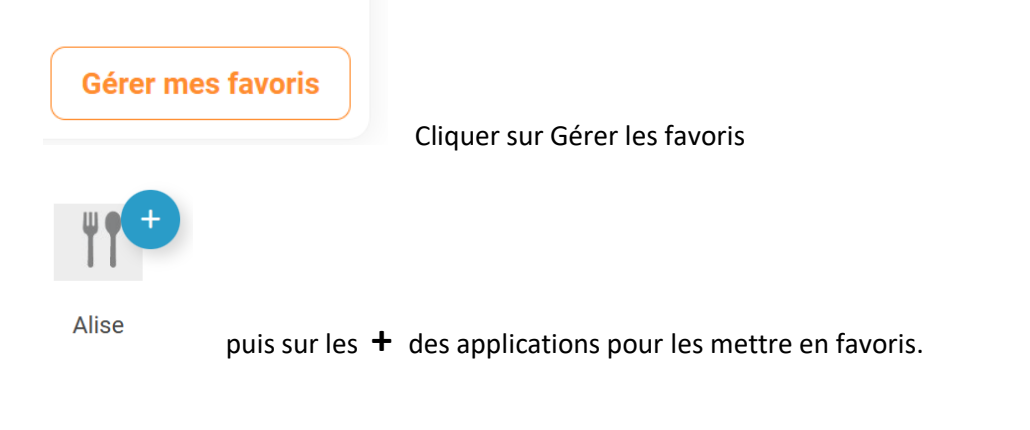

Cette petite vidéo peut vous aider : <u>https://www.youtube.com/watch?v=ItZcqKczDRo</u>